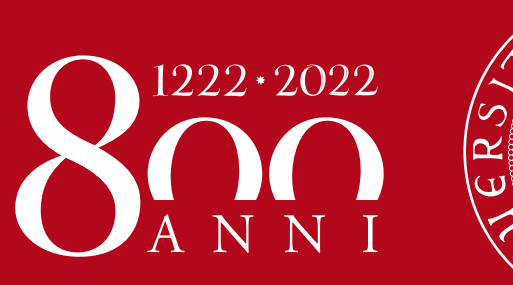

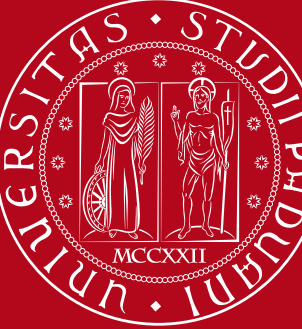

Università degli Studi di Padova

# Withdraw from studies – online form Student guide

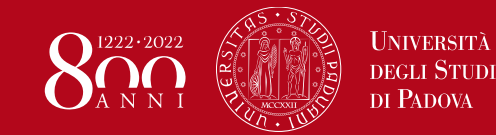

A request to withdraw from studies may be submitted at any time, it is final, unconditional and puts an end to a student's career.

By withdrawing from studies, students cease any relationship with the University of Padova. Once withdrawn, students can no longer perform any actions on their university career, nor use any educational and administrative services.

Nevertheless, a withdrawal does not prevent students from enrolling again. The exams passed before withdrawing remain on record, they may be certified and their recognition may be requested.

Please pay close attention to the Financial implications

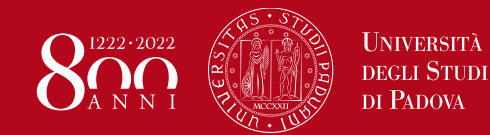

### Withdraw from studies – online form How can the request be submitted? – 1/7

| My personal area                                                      |   |  |
|-----------------------------------------------------------------------|---|--|
| Logout                                                                |   |  |
| Change Password                                                       |   |  |
| Other careers                                                         |   |  |
| Home                                                                  | > |  |
| Certificazione Unica                                                  | > |  |
| Right to university studies, disability<br>disclosure, summer courses | > |  |
| Course Registration                                                   | > |  |
| Diploma attainment                                                    | > |  |
| Tirocini e stage                                                      | > |  |
| Apply as an exchange student                                          | > |  |
| Iniziative                                                            |   |  |
| International mobility                                                | > |  |
| Questionnaires                                                        | > |  |
| Elezioni Studentesche                                                 | > |  |

- Log on to your Uniweb profile from a computer: https://uniweb.unipd.it
- 2. Open the menu on the right and click on «Home»
- 3. Click on «Request to withdraw from and end studies»

### Have you forgotten your credentials?

https://www.unipd.it/attivazione-password

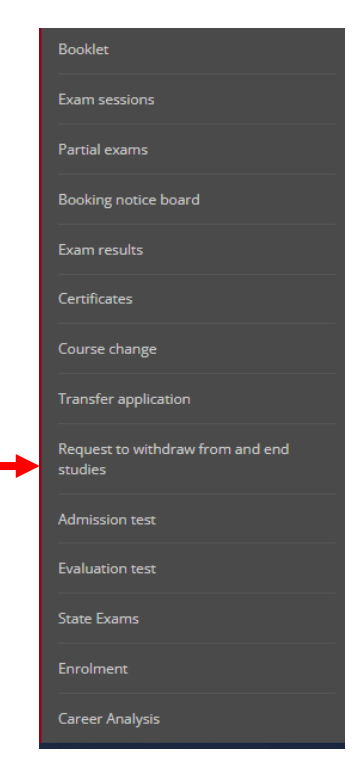

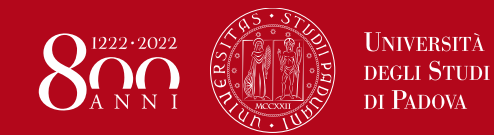

How can the request be submitted? – 2/7

#### List of requests to end studies

This page lists the requests submitted to end your studies

| Academic year                |  |
|------------------------------|--|
| Date of enrolment            |  |
| Department                   |  |
| Degree course                |  |
| Degree course regulations    |  |
| Study path                   |  |
| Year of studies              |  |
| Type of enrolment            |  |
| No of. years behind/repeated |  |
| Campus                       |  |
| Regulations year             |  |

Requests to withdraw from and end your studies

🚹 There are no requests to end your studies

Add a request to end your studies

- 4. You will see the details of your last enrolment
- 5. Click on «Request to end studies»
  - 6. In case of multiple careers, select the one you would like to end

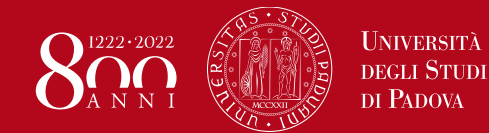

How can the request be submitted? -3/7

#### Requests to end your studies

On the following pages you can manage any requests to end your studies.

To finalise the procedure, once you have completed your request go to section Right to University Studies - Payments and pay the MAV with the wording "stamp duty request to withdraw from studies A.Y. xxxx" / xxxx".

The instructions are available on the following page https://www.unipd.it/interrompere-studi

| Activity                                  | Section                                           | Info | Status   |
|-------------------------------------------|---------------------------------------------------|------|----------|
| A - Submission of requests to end studies |                                                   | 0    | ×        |
|                                           | Reasons                                           | 0    | ×        |
|                                           | View request details                              | 0    | A        |
|                                           | Request summary                                   | 0    | Ĥ        |
| B - Managing exam statements              |                                                   | 0    | A        |
|                                           | Page to self-certify exams passed                 | 0    | <b>P</b> |
| C - Confirm your request to end studies   |                                                   | 0    | <b>P</b> |
|                                           | Confirm submission of your request to end studies | 0    | Ĥ        |

#### Requests to end your studies

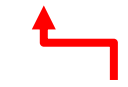

- 7. Click on «Requests to end studies»
- 8. Then, select «Withdrawal» and click on «Next» -

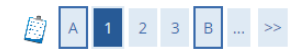

#### End studies request details

On this page you need to state the reason for ending your studies

Choose the reason for ending your studies

#### 💿 Rinuncia

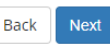

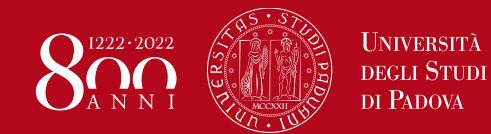

End studies request details

### Withdraw from studies – online form

Back

How can the request be submitted? -4/7

| Year of submission          |       |              |  |
|-----------------------------|-------|--------------|--|
| Reason                      |       |              |  |
| End studies request details |       |              |  |
| D                           | )ate* |              |  |
|                             |       | (gg/MM/yyyy) |  |
| N                           | lotes |              |  |
|                             |       |              |  |

- Set the request date (the same or later than the date you are entering the application)
- 10. If you wish, you can add notes
- 11. Click on «Next»
- 12. Confirm your request to end studies

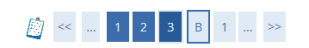

Confirm your request to end studies

Please review the information you entered and click on "Next".

| Year of submission |  |
|--------------------|--|
| Reason             |  |
| Date               |  |
| Note               |  |

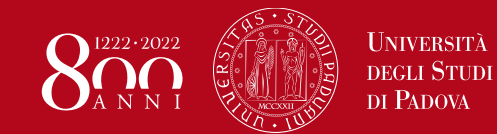

### Withdraw from studies – online form How can the request be submitted? – 5/7

On the page "List of self-certified exams", you may select the exams passed but not present in your records yet, so that once registered they will be added to your career

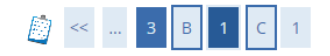

List of exams passed but not registered yet

This page lists the exams you have passed which have not been registered yet but are relevant to your request

Self-certified exams waiting to be registered

🚹 No exams stated

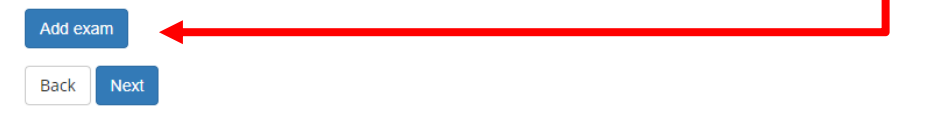

 13. If you have passed some exams that have not been registered yet, click on «Add exam»

If not, go to the slide «How can the request be submitted? -7/7»

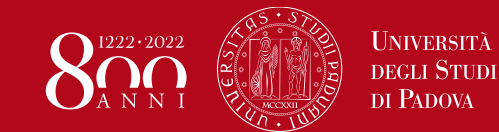

How can the request be submitted? - 6/7

#### 🎒 << ... 3 B 1 C 1

| (Exam code)<br>(exam description, three characters minimum)<br>Exam (text area)*<br>Passed in Ac. Year*<br>(e.g. 2010)<br>the exam was passed*<br>(dd/mm/yyyy)<br>Grade<br>(value between 18 and 30, e.g. 28)<br>with hons.<br>Result<br>(chara constitution excut manu instead of a smatic)                                                                                                    |
|----------------------------------------------------------------------------------------------------|
| (exam description, three characters minimum)  Exam (text area)*  Passed in Ac. Year*  (e.g. 2010)  the exam was passed* (dd/mm/yyyy)  Grade (Value between 18 and 30, e.g. 28)  with hons. (desce search ithe serue in team instead of a serue)  (there search it is earning in team instead of a serue)                                                                                                    |
| Exam (text area)*  Passed in Ac. Year*  (e.g. 2010)  the exam was passed*  (dd/mm/yyyy)  Grade  (Value between 18 and 30, e.g. 28)  with hons.  Result  (dence constitution much have indence of a mode)                                                                                                    |
| Passed in Ac. Year* (e.g. 2010) the exam was passed* (dd/mm/yyyy) Grade (Value between 18 and 30, e.g. 28) with hons. Result (dence constitution equation in the part in the part in the p |
| Passed in Ac. Year* (e.g. 2010) the exam was passed* (dd/mm/yyyy) Grade (Value between 18 and 30, e.g. 28) with hons. Result (dence constitution enrule tangen lactened of a grade)                                                                                                    |
| Passed in Ac. Year* (e.g. 2010) the exam was passed* (dd/mm/yyyy) Grade (Value between 18 and 30, e.g. 28) with hons. Result (dence constitution equation of a gradie)                                                                                                    |
| Passed in Ac. Year* (e.g. 2010) the exam was passed* (dd/mm/yyyy) Grade (value between 18 and 30, e.g. 28) with hons. Result (dence constitution equation of a gradie)                                                                                                    |
| Passed in Ac. Year*                                                                                                    |
| (e.g. 2010) the exam was passed* (dd/mm/yyyy) Grade (Value between 18 and 30, e.g. 28) with hons. Result (decrea constitution examination of a conde) (decrea constitution examination of a conde)                                                                                                    |
| he exam was passed* (dd/mm/yyyy) Grade (Value between 18 and 30, e.g. 28) with hons. Result (decrea constitution area instance of a strate) (decrea constitution area instance of a strate)                                                                                                    |
| (dd/mm/yyyy) Grade (Value between 18 and 30, e.g. 28) with hons. Result (days coupled in the smult many instand of a smale)                                                                                                    |
| Grade (Value between 18 and 30, e.g. 28) with hons. Result (dearse search i the smult mean instand of a grade)                                                                                                    |
| (Value between 18 and 30, e.g. 28) with hons. Result (decrease search, the securit many instand of a grade)                                                                                                    |
| with hons.                                                                                                    |
| Result                                                                                                    |
| (please specify the result given instead of a grade)                                                                                                    |
| (please specify the result given instead of a grade)                                                                                                    |
| Credits/Value*                                                                                                    |
|                                                                                                    |
| (prease speciny tile result given instead of a grade) Credits/Value*                                                                                                    |

- 14. Please enter exam information
- 15. Two filters are provided to help you search for the correct Scientific Area (SSD)
- 16. Confirm the information of the exam you wish to selfcertify
- 17. Repeat this procedure for each exam you wish to selfcertify

| scientific Area (SDS)                                            |                                                                                                    |          |
|------------------------------------------------------------------|----------------------------------------------------------------------------------------------------|----------|
| (8                                                               | Enter part of the Scientific Area code to filter the list of SDS)                                                                                                    |          |
| Filter by SDS code                                               |                                                                                                    |          |
|                                                                  |                                                                                                    | <u> </u> |
| (8                                                               | Enter part of the description of Scientific Area to filter the list of SDS)                                                                                                    |          |
| Filter by SDS description                                        |                                                                                                    |          |
|                                                                  |                                                                                                    | <u>a</u> |
| In order to populate the list of "Scienti<br>on the search icon. | fic Areas" below, please enter in the specific filter fields part of the code and/or description of the Scientific Area you are going to select. The search will start when you change fields o | r clici  |
|                                                                  |                                                                                                    |          |

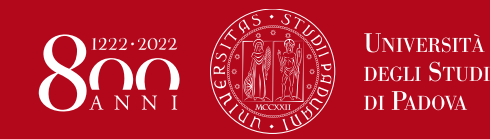

How can the request be submitted? – 7/7

- Once you have entered all the exams you want to self-certify, click on «Next» at the bottom of the summary page
- 19. Click on «Next» to complete the procedure and submit your withdrawal request
- 20. From the main menu, select «Right to university studies» and click on «Payment»

21. You will find the 16-euro payment on notice MAV to be paid for the stamp duty necessary to validate your withdrawal request.

Addebiti fatturati

Inv

| oice | Codice IUV | Description                                                       |                               |  |
|------|------------|-------------------------------------------------------------------|-------------------------------|--|
|      |            | Stud. ID - Second cycle dea<br>- Imposta di bollo domanda di rinu | gree -<br>ncia Year 2021/2022 |  |
|      | Amount     | Status                                                            | Pagamento PagoPA              |  |
|      | 16,00      | 🗧 🧕 non pagato                                                    | ABILITATO                     |  |

Payment must be made exclusively using the PagoPA portal. For more info go to: <u>https://www.unipd.it/en/pagopa</u>

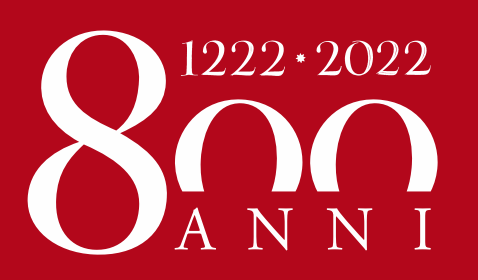

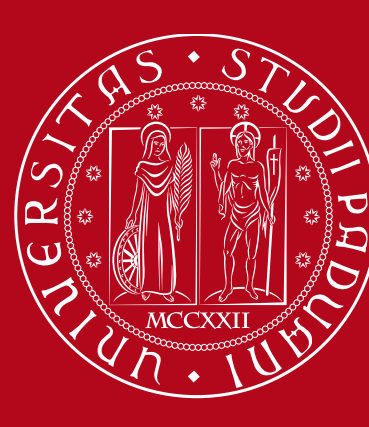

Università degli Studi di Padova